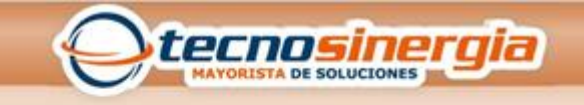

## Añadir usuarios desde el Panel

- Entra a la aplicación de Ultrasync + con el siguiente usuario: User 1 contraseña
  1234 (este usuario está diseñado para dar de alta nuevos usuarios).
- Entras en la opción de menú que se encuentra en la parte superior derecha de la aplicación.
- 3. Dentro del menú vas a encontrar la opción de Usuarios selecciónalo
- 4. A continuación, te va a pedir los siguientes campos
- 4.1 Nombre de Usuario
- 4.2 Apellido
- 4.3 Código de acceso (función tanto en la aplicación como de forma física en el panel)
- 4.4 Tipo de usuario o privilegios
- 4.5 Vigencia de cuenta
- 5. Selecciona la opción de guardar
- 6. Sal del sistema